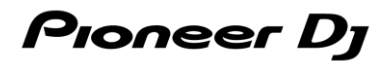

## DJ コントローラー

# **DDJ-REV5**

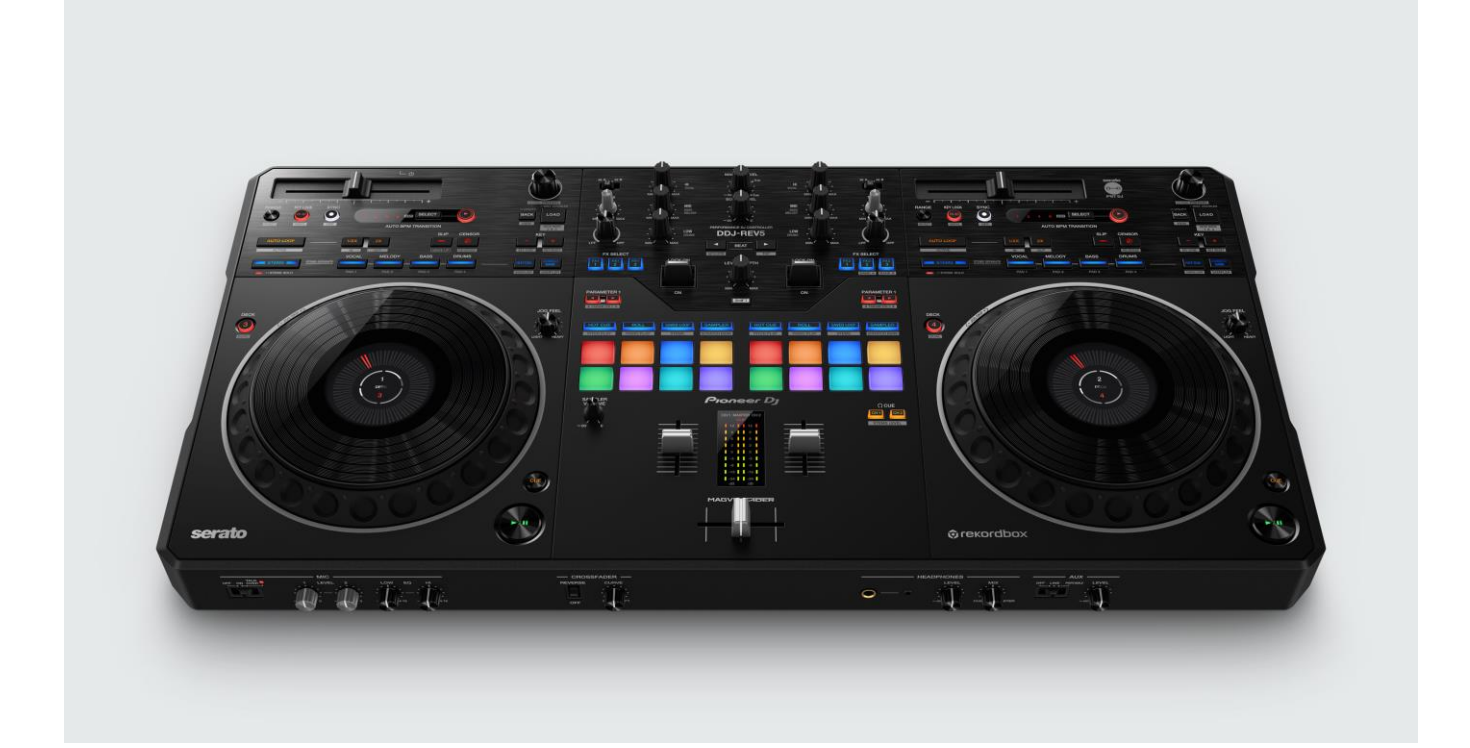

# ファームウェアアップデートマニュアル

#### A. DDJ-REV5 の現在のファームウェアバージョンを確認する

- 1. DDJ-REV5 を USB ケーブルでお使いの PC/Mac に接続します
- 2. 設定ユーティリティを起動します
- Mac のとき

Finder で[アプリケーション]フォルダーを開き、[Pioneer] > [DDJ-REV5] > [DDJ-REV5 設定ユーティリティ]をクリックする。

Windows のとき

[スタート]メニュー > [Pioneer] > [DDJ-REV5 設定ユーティリティ]をクリックする。

#### 3. ファームウェアバージョンを確認します

About タブにファームウェアバージョンが表示されます。(下記は Mac の画面です。)

|                                         | DDJ-REV5 設定ユーティリティ |  |
|-----------------------------------------|--------------------|--|
| Pioneer Dj                              |                    |  |
|                                         |                    |  |
| PREFERENCES Abo                         | ut                 |  |
|                                         |                    |  |
| DDJ-REV5 設定ユーティリティ                      |                    |  |
|                                         |                    |  |
|                                         |                    |  |
| バージョン                                   | :10.0              |  |
| ユーティリティ バージョン                           | ·                  |  |
| Framework バージョン                         | : 1.0.0            |  |
| ファームウェア バージョン                           | : 1.00             |  |
|                                         |                    |  |
|                                         |                    |  |
|                                         |                    |  |
|                                         |                    |  |
|                                         |                    |  |
|                                         |                    |  |
|                                         |                    |  |
|                                         |                    |  |
| Copyright © 2023 AlphaTheta Corporation |                    |  |
|                                         |                    |  |

#### B. ダウンロードしたファイルの内容を確認する

#### 1. ダウンロードしたファイルを解凍します

● Mac の場合

[DDJ-REV5\_vxxx\_MAC64.dmg]をダブルクリックしてマウントして下さい。

- Windows の場合 ダウンロードした[DDJ-REV5\_vxxx\_WIN.zip]をデスクトップなど任意のフォルダーに置き、解凍してください。
- 2. 解凍したファイルの内容を確認します
  - Mac の場合
     [DDJ-REV5\_vxxx\_MAC64]フォルダーが展開されます。
     下記のファイルがフォルダー内に存在することを確認します。
     [DDJ-REV5\_vxxx.app]
  - Windowsの場合
     [DDJ-REV5\_vxxx\_WIN]フォルダーが作成されます。
     下記のファイルがフォルダー内に存在することを確認します。
     [DDJ-REV5\_vxxx.exe]
- ✓ xxx が新しいファームウェアバージョンとなります。
- ✓ コンピュータの設定によって、拡張子(.exe および.app)が表示されない可能性があります。

#### C. DDJ-REV5 側のアップデート準備をする

#### 1. PC/MacとDDJ-REV5を接続します

PC/Mac と DDJ-REV5 を USB ケーブルで接続してください。

(DDJ-REV5 の USB-A 端子に接続してください)

#### 2. DDJ-REV5 の電源をオンにします

DDJ-REV5の背面部にある電源スイッチを押して DDJ-REV5の電源をオンしてください。

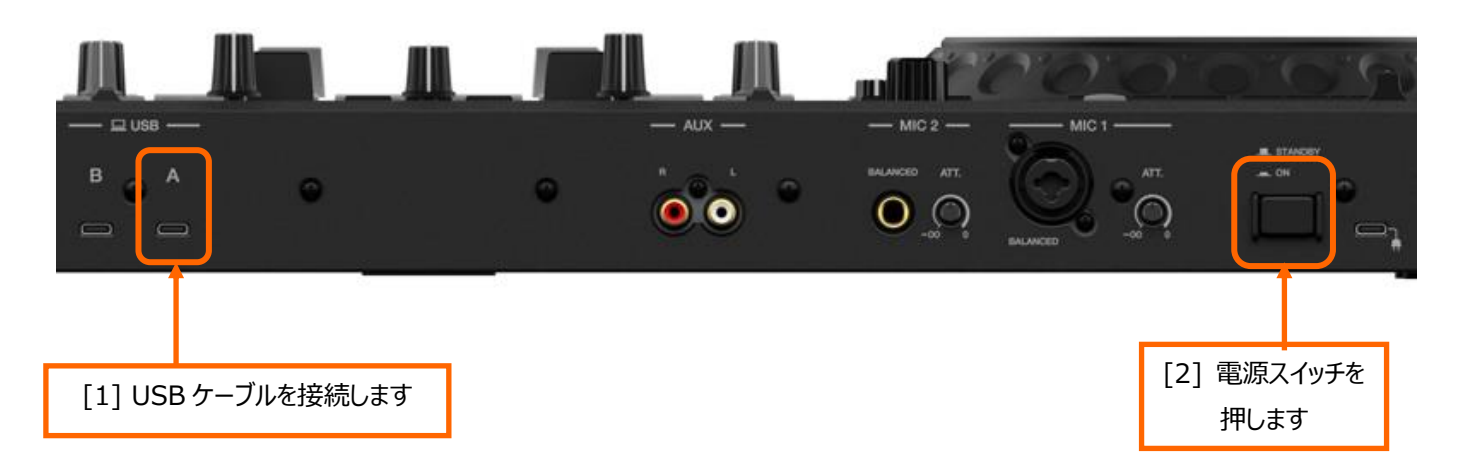

#### D. PC/Macを操作してアップデートを実行する

#### 1. アップデートを実行します

アップデートを実行する前に起動しているアプリケーションを全て終了してください。

#### <STEP1> アップデートプログラムを起動

- Mac の場合 [DDJ-REV5\_vxxx.app]をダブルクリックして実行してください。
- Windows の場合

[DDJ-REV5\_vxxx.exe]をダブルクリックして実行してください。

#### <STEP2> 言語選択画面

ご使用になる言語を選択して[OK]をクリックしてください。(下記は日本語選択時の画面です)

|          | アップデートプログラム |
|----------|-------------|
| 言語の選択    |             |
| ご使用になる言語 | 唇を選択してください。 |
| 日本語      | \$          |
|          |             |
|          | (キャンセル) (OK |
|          |             |

#### <STEP3> バージョン確認画面

更新バージョンが x.xx であることを確認して、[開始]をクリックしてください。 (下記画面のバージョン表示は一例です) アップデート中は USB ケーブルを絶対に抜かないでください。

ノートパソコンをご使用の場合はノートパソコンに AC アダプターを接続してご使用ください。

| アップデートス                                                                                   | プログラム                               |
|-------------------------------------------------------------------------------------------|-------------------------------------|
| DDJ-REV5ファームウェアのバーS<br>コンピュータとDDJ-REV5のUSB-A端子<br>現在のバージョン : Ver1.00<br>更新バージョン : Ver1.00 | ゾヨンアップを行います。<br>⁺をUSBケ−ブルで接続してください。 |
|                                                                                           | 終了開始                                |

#### <STEP4> アップデート実行中画面

プログレスバーが右端に到達するまで待ってください。

アップデート実行中は DDJ-REV5 のマスターレベルインジケーターが点滅します。

#### <STEP5> アップデート完了画面

下記画面が表示されたら[OK]をクリックしてください。

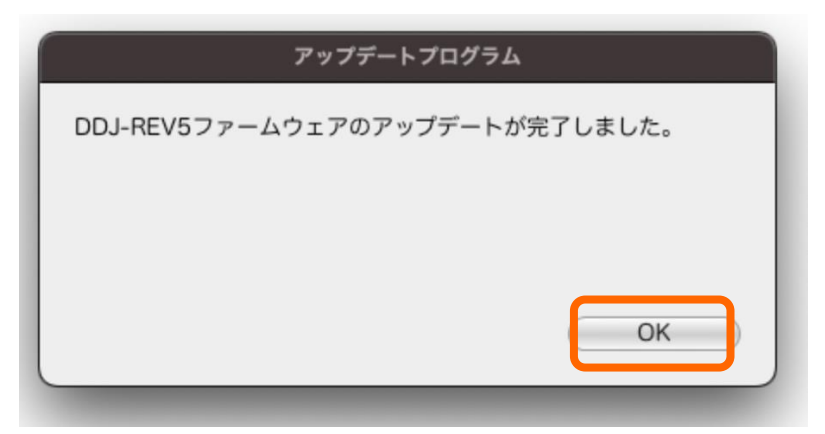

#### <STEP6> DDJ-REV5 再起動

アップデートが完了後、DDJ-REV5は自動的に再起動します。

#### E. ファームウェアバージョンを確認する

前述の「A. DDJ-REV5 の現在のファームウェアバージョンを確認する」と同じ手順で DDJ-REV5 のファームウェアバージョンを確認します。ファームウェアバージョンがアップデートしたいバージョンになっていればアップデートは終了です。

#### アップデートが失敗した場合の対処方法

アップデート中に下記画面が表示された場合は、DDJ-REV5の電源をオフし、前述の「C. DDJ-REV5 側のアップデート準備をする」の手順からアップデートをやり直してください。

| アップデートプログラム |                                                                                              |
|-------------|----------------------------------------------------------------------------------------------|
| $\wedge$    | エラーが発生しました。<br>1. コンピュータとDDJ-REV5のUSB-A端子を<br>USBケーブルで接続してください。<br>2. アップデートプログラムを再起動してください。 |
|             | ОК                                                                                           |

アップデートが失敗した場合、マスターレベルインジケーターの一番上の赤が点滅し、DDJ-REV5 がファームウェアアップデートモードで 起動することがあります。この場合は、前述の「**D. PC/Mac を操作してアップデートを実行する**」の手順からアップデートを行ってくだ さい。

#### 【参考情報】

本アップデートプログラムの対象 OS はサポートページを参照してください。 pioneerdj.com/ja-jp/support/

アップデートの所要時間は約1分です。 画面は開発中の物であり一例です。

### 商標および登録商標について

- ・ Pioneer DJは、パイオニア株式会社の商標であり、ライセンスに基づき使用されています。
- ・ MacおよびFinderは、米国およびその他の国で登録されたApple Inc.の商標です。
- ・ Windowsは、米国Microsoft Corporationの米国およびその他の国における商標または登録商標です。
- ・その他記載されている商品名、技術名および会社名などは、各社の商標または登録商標です。

©2024 AlphaTheta株式会社 禁無断転載

#### AlphaTheta株式会社

〒 220-0012 神奈川県横浜市西区みなとみらい4丁目4番5号 横浜アイマークプレイス6階